Rubric Template Assignment

Considering what you learned about creating Rubrics and what you learned about Excel, use excel to create a Rubric Template.

Use the Spreadsheet on Page 2 as a guide to creating your own Rubric Template

- 1. In Cell A1 Make sure your own name appears
- 2. In Cells A3-A7 Name the categories
- 3. In Cells B2-E2 Create Headings and Specify Points Earned for meeting criteria
- 4. In Cell F8 enter a formula that will total the points
- 5. In Cell F9 since the Maximum Points for this Rubric is 20, enter a formula that will convert that to a numeric grade based on 100%
- 6. In Cell F10 enter a formula that will assign a letter grade based on the scale listed below.
- 7. Save the file as YourLastName10.xls and submit as an email attachment.

| 100   | = | A   |
|-------|---|-----|
| 90-94 | = | A-  |
| 87-89 | = | B+  |
| 84-86 | = | В   |
| 80-83 | = | В-  |
| 77-79 | = | C + |
| 74-76 | = | С   |
| 70-73 | = | C-  |
| 67-69 | = | D+  |
| 64-66 | = | D   |
| 60-63 | = | D-  |

|    | А                    | В                 | С                 | D                                             | E                 | F             |  |  |
|----|----------------------|-------------------|-------------------|-----------------------------------------------|-------------------|---------------|--|--|
| 1  | Name: Enter your own | name              |                   |                                               |                   |               |  |  |
|    |                      |                   |                   |                                               |                   |               |  |  |
|    |                      | Enter Heading and | Enter Heading and | Enter Heading and                             | Enter Heading and |               |  |  |
| 2  |                      | Points Earned     | Points Earned     | Points Earned                                 | Points Earned     | Points Earned |  |  |
|    |                      |                   |                   |                                               |                   |               |  |  |
|    |                      |                   |                   |                                               |                   |               |  |  |
| 3  | Category 1           |                   |                   |                                               |                   |               |  |  |
|    |                      |                   |                   |                                               |                   |               |  |  |
|    |                      |                   |                   |                                               |                   |               |  |  |
| 4  | Category 2           |                   |                   |                                               |                   |               |  |  |
|    |                      |                   |                   |                                               |                   |               |  |  |
|    |                      |                   |                   |                                               |                   |               |  |  |
| 5  | Category 3           |                   |                   |                                               |                   |               |  |  |
|    |                      |                   |                   |                                               |                   |               |  |  |
|    |                      |                   |                   |                                               |                   |               |  |  |
| 6  | Category 4           |                   |                   |                                               |                   |               |  |  |
|    |                      |                   |                   |                                               |                   |               |  |  |
|    |                      |                   |                   |                                               |                   |               |  |  |
| 7  | Category 5           |                   |                   |                                               |                   |               |  |  |
| 8  |                      |                   |                   | Total Points Earned Enter formula             |                   |               |  |  |
| 9  |                      |                   |                   | Total Points Co                               | Enter formula     |               |  |  |
| 10 |                      |                   |                   | Grade Converted to Letter Grade Enter formula |                   |               |  |  |